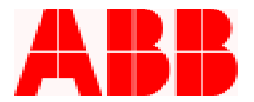

## How to Upload a Custom Curve with WinPCD T2

The PCD is capable of performing a trip operation using virtually any type of curve. The CurveGen Common Platform Software can be used to create a custom curve. After the desired custom curve is developed using the CurveGen software, it can be uploaded to the PCD by using the WinPCD T2 Software. The instructions below will step you through. Call 1-800-929-7947 x 5 or  $+1-407-732-2000 \times 2510$  for this issue or any other questions.

## Instructions

- 1. First establish communication with the PCD using the WinPCD program.
- 2. From the Main Menu select "Programmable Curves".

| Main Menu                                                                                         |                                  |
|---------------------------------------------------------------------------------------------------|----------------------------------|
| Name/Model: SN.0 prog. curve                                                                      | Catalog Number: 8R181041313101   |
| Selections                                                                                        |                                  |
| Metering<br>Settings<br>Records<br>Operations<br>Test<br>Front Panel Status<br>Waveform Capture   |                                  |
| Programmable Curves<br>Trip/Close Commands<br>Miscellaneous Comma<br>Power Quality<br>Quick Setup | ınds                             |
| Iransmit All Database Values to Unit                                                              | t <u>D</u> etail<br><u>B</u> ack |

ABB Inc.

www.abb.com/mediumvoltage

Instructions

IN-FAPCD-08 Rev. A November 2002

407-732-2161

Fax

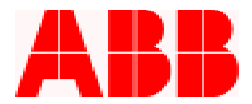

3. From the Programmable Curves Menu select "Transmit Programmable Curve Data".

| Programmable Curves Menu                                                                    |  |
|---------------------------------------------------------------------------------------------|--|
| Name/Model: SN.0 prog. curve Catalog Number: 8R181041313101                                 |  |
| Selections         Receive Programmable Curve Data         Transmit Programmable Curve Data |  |
| Detail                                                                                      |  |

4. Depress the Filename "Set" button to select the custom curve from the saved file location.

| Transmit Programmable Curve Data |              |
|----------------------------------|--------------|
| Filename: (None)                 |              |
| User Curve: User Curve 1         |              |
| Start                            | <u>B</u> ack |

ABB Inc.

Fax

407-732-2161

www.abb.com/mediumvoltage

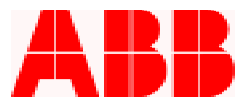

- 5. Select the desired custom curve from the CurveGen folder or location the .CRV curve file was saved in.
- 6. After the .CRV file or desired curve is selected, depress the "Open" button.

| Choose Filename                                              | e for Programmabl      | e Curves                                                                                                    | ? ×          |
|--------------------------------------------------------------|------------------------|----------------------------------------------------------------------------------------------------|--------------|
| Look jn:                                                     | CURVEGEN               | ▼ ← 🗈 💣 🎟 -                                                                                                    |              |
| History<br>History<br>Desktop<br>My Documents<br>My Computer |                        | Curve1a.crv CURVE1X.CRV CURVE2.CRV CURVE2.CRV Curve2r.crv Muy bien.crv SAMPLE.CRV TEST.CRV TEST1.CRV test3.crv test4.crv test4x.crv |              |
| My Network P                                                 | File <u>n</u> ame:     | 1.CRV                                                                                                    | <u>O</u> pen |
|                                                              | Files of <u>type</u> : | Programmable Curves Data File                                                                                                    | Cancel       |

7. Depress the "Start" button to proceed with the upload process. Note: You can create up to three user curves.

| Transmit Programmable Curve Data          |              |  |  |
|-------------------------------------------|--------------|--|--|
| Filename: C:\Program Files\CURVEGEN\1.CRV |              |  |  |
| User Curve: User Curve 1 📃                |              |  |  |
| <u>S</u> tart                             | <u>B</u> ack |  |  |

ABB Inc.

www.abb.com/mediumvoltage

Instructions

IN-FAPCD-08 Rev. A November 2002

407-732-2161

Fax

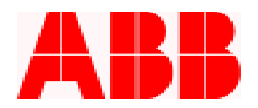

8. Enter your password and depress "OK"

| Enter Primary Password                                                           |                |  |  |
|----------------------------------------------------------------------------------|----------------|--|--|
| Before settings can be sent to the unit, you must enter the<br>primary password. |                |  |  |
| Primary Password:                                                                |                |  |  |
| <u>0</u> K                                                                       | <u>C</u> ancel |  |  |

9. The selected curve will now be transmitted (or uploaded).

| Applicatio | on Message 🛛 🗙                  |  |
|------------|---------------------------------|--|
| ٩          | Command completed successfully. |  |
|            | ОК                              |  |

10. Press the "Back" button to exit, and then go back into the Settings Menu.

| Main Menu                                                                                                    |                                |
|----------------------------------------------------------------------------------------------------|--------------------------------|
| Name/Model: SN.0 prog. curve                                                                                                    | Catalog Number: 8R181041313101 |
| Selections<br>Metering<br>Settings<br>Records<br>Operations<br>Test<br>Front Panel Status<br>Waveform Capture<br>Programmable Curves<br>Trip/Close Commands<br>Miscellaneous Command<br>Power Quality<br>Quick Setup | 8                              |
| Transmit All Database Values to Unit                                                                                                    | <u>D</u> etail                 |
| Receive All Settings from Unit                                                                                                    | Back                           |

ABB Inc.

Fax

www.abb.com/mediumvoltage 407-732-2161

Instructions

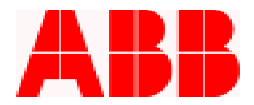

11. Select "Primary Settings – Protection" from the Settings Menu.

| Settings Menu                                               |   |
|-------------------------------------------------------------|---|
| Name/Model: SN.0 prog. curve Catalog Number: 8R181041313101 |   |
| Selections                                                  |   |
| Configuration Settings                                      |   |
| Primary Settings - Protection                               |   |
| Primary Settings - Recloser                                 |   |
| Alternate 1 Settings - Protection                           |   |
| Alternate 1 Settings - Recloser                             |   |
| Alternate 2 Settings - Protection                           |   |
| Alternate 2 Settings - Recloser                             |   |
| Feedback Allocation Mask                                    |   |
| Counter Settings                                            |   |
| Programmable Outputs                                        |   |
| Programmable Inputs                                         |   |
| FLI Index & User Names                                      |   |
| ULI/ULO Configuration                                       |   |
| Register Configuration                                      |   |
| Miscellaneous Settings                                      |   |
| Alarm Settings                                              |   |
|                                                             |   |
|                                                             |   |
| »» = current Setting                                        |   |
|                                                             |   |
|                                                             | 1 |
| <u>D</u> etail <u>B</u> ack                                 | ] |

12. Select "User Curve 1". This is the created custom curve.

| Setting Detail |                   |                  |   |                |
|----------------|-------------------|------------------|---|----------------|
|                | Name/Model:       | SN.0 prog. curve |   |                |
|                | Catalog Number:   | 8R181041313101   |   |                |
|                | 51P Curve Select: | User Curve 1     | • |                |
|                |                   |                  |   |                |
| <u>0</u> K     |                   |                  |   | <u>C</u> ancel |

ABB Inc.

407-732-2161

Fax

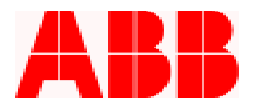

13. This completes the installation of the custom curve (User Curve 1).

| Primary Settings - Protection                |                         |                     |  |
|----------------------------------------------|-------------------------|---------------------|--|
| Name/Model: SN.0 prog. curve                 | Catalog Number: 8R18104 | 1313101             |  |
| Setting                                      | Database Value          | Actual Unit Value 📃 |  |
| 51P Curve Select (Phase Slow)                | User Curve 1            |                     |  |
| 51P Pickup Amps                              | 600                     |                     |  |
| 51P Time Multiplier                          | 1                       |                     |  |
| 51P Minimum Response (sec)                   | 1                       |                     |  |
| 51P Time-Curve Adder (sec)                   | 1                       |                     |  |
| 50P-1 Curve Select (Phase Fast)              | G (121)                 |                     |  |
| 50P-1 Pickup X (Multiple of 51P)             | 1                       |                     |  |
| 50P-1Time Multiplier                         | 1                       |                     |  |
| 50P-1 Minimum Response (sec)                 | 1                       |                     |  |
| 50P-1 Time-Curve Adder (sec)                 | 1                       |                     |  |
| 50P-1 Curve Block Pickup (Multiple of 50P-1) | 1                       |                     |  |
| 50P-2 Select (Definite Time)                 | Enable                  |                     |  |
| 50P-2 Pickup X (Multiple of 51P)             | 1                       |                     |  |
| 50P-2 Time Delay (sec)                       | 1                       |                     |  |
| 50P-2 Curve Block Pickup (Multiple of 50P-2) | 1                       |                     |  |
|                                              |                         | Þ                   |  |
|                                              |                         |                     |  |
| Database Value <u>D</u> etail <u>R</u> eceiv | e Data from Unit        |                     |  |
| Could Database Data to Units as              | luit Data ta Databasa   |                     |  |
| Send Database Data to Unit ->>               | Init Data to Database   |                     |  |

Call 1-800-929-7947 x 5 or +1-407-732-2000 x 2510 for any other questions you may have.

ABB Inc. has made every reasonable attempt to guarantee the accuracy of this document, however, the information contained herein is subject to change at any time without notice and does not represent a commitment on the part of ABB Inc. These instructions do not purport to cover all details or variations in equipment, nor provide for every possible contingency to be met in conjunction with installation, operation or maintenance. Should particular problems arise which are not covered sufficiently, please contact ABB Inc.

## ABB Inc.

407-732-2161

Fax

www.abb.com/mediumvoltage

Instructions